TELETYPE CORPORATION Skokie, Illinois, U.S.A.

# RTTY ELECTRONICS TELETYPE=Sales-Service-Parts PO Box 20101 El Sobrante, Ca. 94820. (510)222-3102 mr\_rtty@pacbell.net

SPECIFICATION 50851S Issue 3, August 1979

INSTRUCTIONS FOR INSTALLING THE 402315 OR 402316 MODIFICATION KIT TO CONVERT A 410001 OR 410009 CIRCUIT CARD TO A 410018 CIRCUIT CARD

INSTRUCTIONS FOR INSTALLING THE 406328 MODIFICATION KIT TO CONVERT A 410001 OR 410018 CIRCUIT CARD TO A 410009 CIRCUIT CARD

# 1. GENERAL

1.01 The 402315 and 402316 Modification Kits convert a 410001 or 410009 Display Logic Edit Control Card Assembly to a 410018 Display Logic Edit Control Card Assembly. The 406328 Modification Kit converts a 410001 or 410018 Display Logic Edit Control Card Assembly. For a comparison of features, see Part 4 of this specification.

| Qty    |        |        |                  |                                                 |
|--------|--------|--------|------------------|-------------------------------------------------|
| 402315 | 402316 | 406328 | Part No.         | Description                                     |
|        | -      | 1<br>1 | 341738<br>341749 | ROM (Read Only Memory)<br>Label, identification |
| 1      | 1      | -      | 341750           | Label, identification                           |
| -      | -      | 1      | 343763           | ROM (Read Only Memory)                          |
| -      | -      | 1      | 343764           | ROM (Read Only Memory)                          |
| 1      | - 1    | 1      | 343765           | ROM (Read Only Memory)                          |
| 1      |        | -      | 343766           | ROM (Read Only Memory)                          |
| 1      | 1      |        | 343767           | ROM (Read Only Memory)                          |
| 1      | 1      |        | 343768           | ROM (Read Only Memory)                          |
| 4      | 3      |        | 405476           | Socket, 24 pin                                  |

1.02 The 402315, 402316 and 406328 Modification Kits consist of:

1.03 To prevent damage to the ROMs they should be left in their individual containers until they are ready to be installed on the circuit card assembly.

<u>CAUTION</u>: TO AVOID POSSIBLE INTERNAL DAMAGE TO CIRCUITRY, WEAR A 346392 STATIC DISCHARGE STRAP OR START BY TOUCHING FRAME GROUND TO ALLOW A STATIC DISCHARGE BEFORE HANDLING COMPONENTS OR CIRCUIT CARD ASSEMBLIES. TOOLS SUCH AS SOLDERING IRONS, ETC, SHOULD ALSO BE GROUNDED. AVOID TOUCHING CIRCUIT LANDS AND COMPONENTS AS MUCH AS POSSIBLE. CONTINUITY CHECKERS, OHMMETERS, ETC, SHOULD NOT BE USED TO "LAMP" OUT CIRCUIT LANDS ON THE CIRCUIT CARDS, BECAUSE OF THE POTENTIAL HAZARD TO THE MOS CIRCUITRY.

1.04 The 402315 Modification Kit replaces four ROMs on the 410001 Display Logic Edit Control Card Assembly, changing it to a 410018 Display Logic Edit Control Card Assembly.

1.05 The 402316 Modification Kit replaces three ROMs on the 410009 Display Logic Edit Control Card Assembly changing it to a 410018 Display Logic Edit Control Card Assembly.

1.06 The 406328 Modification Kit replaces three of the ROMs on the 410001 or 410018 Display Logic Edit Control Card Assembly, changing it to a 410009 Display Logic Edit Control Card Assembly.

> ©1976 and 1978 by Teletype Corporation All rights reserved Printed in U.S.A.

, . B

#### 2. INSTALLATION

2.01 Follow the step-by-step procedures for removal of circuit card from display logic module, then the procedures for card component removal and replacement. Read all procedures before starting installation.

<u>CAUTION 1</u>: TURN OFF ALL POWER OR SIGNAL SOURCES BEFORE REMOVING OR REPLACING ANY COMPONENT.

<u>CAUTION 2</u>: TO AVOID POSSIBLE INTERNAL DAMAGE TO CIRCUITRY, WEAR A 346392 STATIC DISCHARGE STRAP CONNECTED TO GROUND TO ALLOW STATIC DISCHARGE WHILE HANDLING CIRCUIT CARDS. AVOID TOUCHING CIRCUIT LANDS OR COMPONENTS AS MUCH AS POSSIBLE.

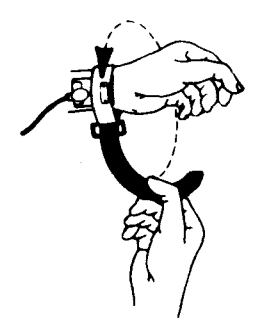

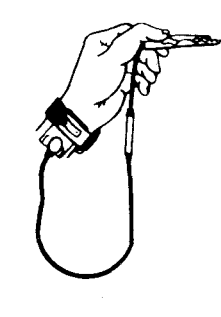

Attach clip end of static discharge strap to frame ground.

Attach static ground strap tightly to wrist as shown.

2.02 CARD REMOVAL: ①Open lid.

Insert fingers as shown and lift while pulling logic package forward.

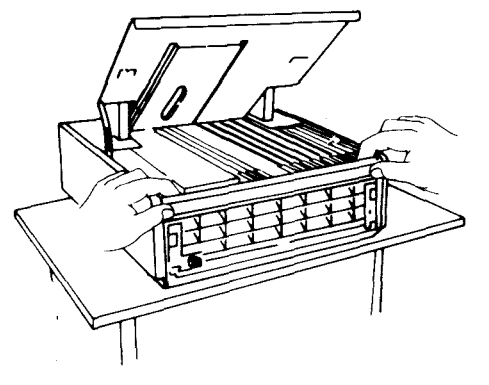

<u>Note</u>: Do not attempt to lift by the opcon (if present).

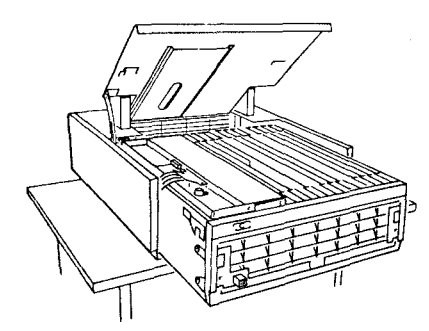

Move logic package forward until blocked by latch to provide sufficient clearance for card removal.

410001 EDIT

OR 410009 OR 410018 CONTINUOUS SCROLLING

OLocate the 410001, 410009 or 410018 circuit card assembly in 40DL291 Display Logic Module

,410680 CARD (See Note)

<u>Note</u>: If these straps are present, remove the 410680 before removing the 410001, 410009 or 410018 card. The 410680 card must be reinstalled after the 410009 or 410018 card is installed.

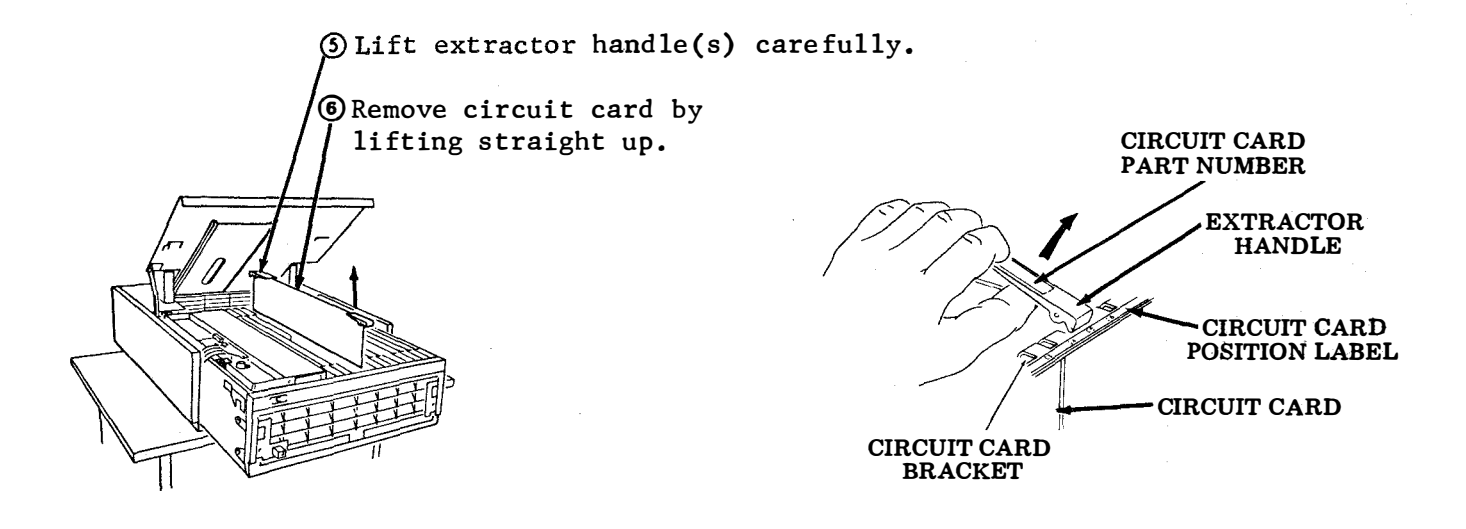

2.03 Use a 20 watt or less soldering iron, and a desoldering tool to remove the ROMs from the pack locations (Fig. 1) indicated below:

410001 Card Assembly Remove packs from positions: MLA9, MLA10 and MLA12. (For the 402315 Modification Kit, also remove MLA11.) 410009 or 410018 Card Assemblies Remove packs from positions: MLA9, MLA10 and MLA11.

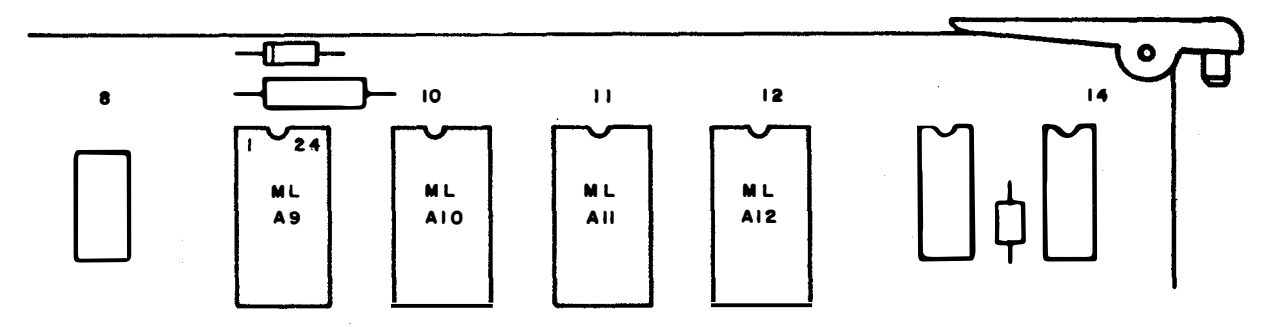

Fig. 1 -- Logic Card Positions

<u>Note 1</u>: Great care is required to remove a ROM pack. Do not apply heat to circuit card lands for a long period of time. Excessive heat destroys the bonding and causes the lands (plating) to separate from the board.

<u>Note 2</u>: Before trying to remove the pack from the board, make sure all solder is removed from the plated thru holes. All ROM pack pins must be free in their holes. Failure to remove all solder from a hole may result in the plating (circuit land) ripping off when the ROM pack is extracted from the board.

<u>Note 3</u>: It is sometimes easier, and safer for the circuit board, if a small pair of side cutters is used to clip off each pack lead on the component side of the circuit board. After cutting out the pack, desolder and remove each pack pin individually from the circuit board.

2.04 After extracting the packs from the circuit board visually examine the board for any solder splashes and/or damaged lands. Repair if necessary.

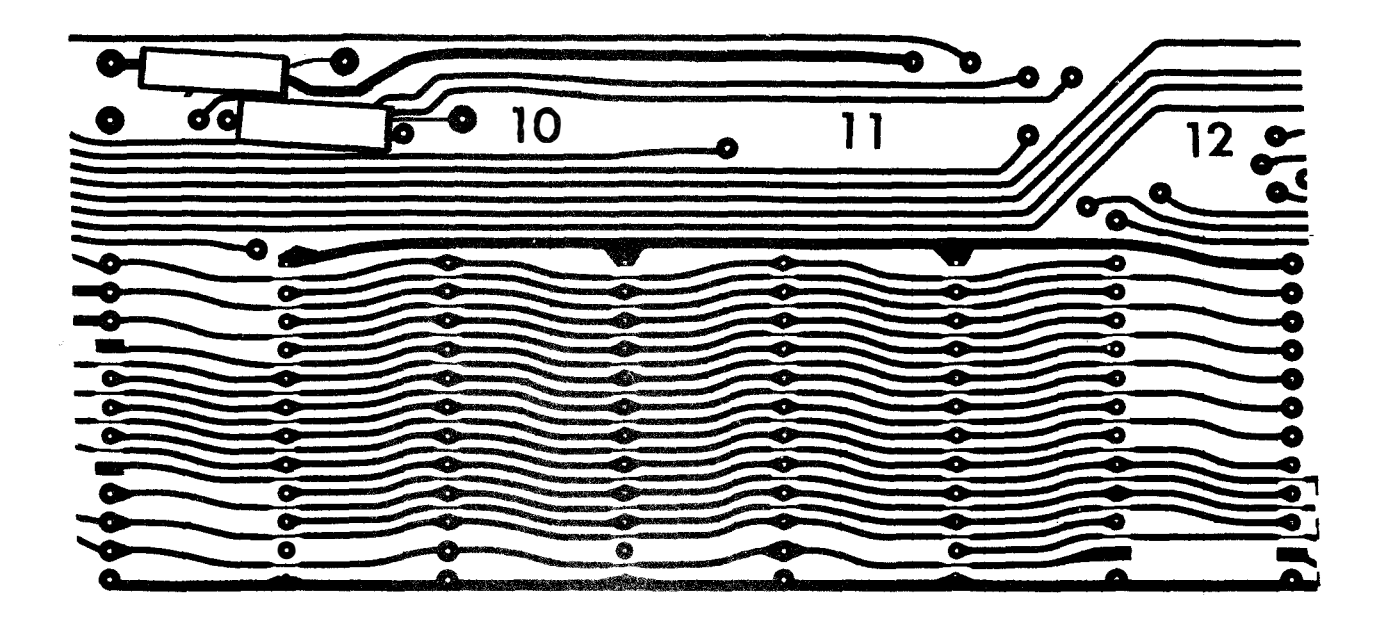

Part of TP410001 Circuit Card Shown Without MLA9, 10, 11 and 12

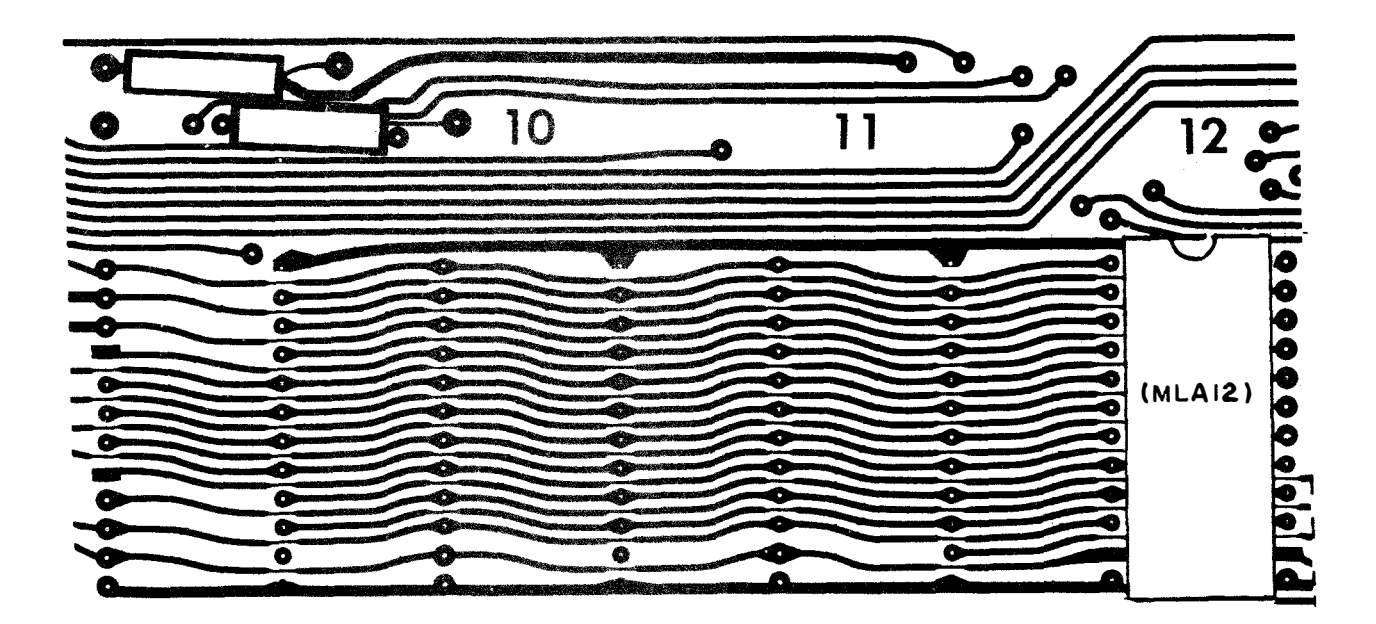

Part of TP410009 or TP410018 Circuit Card Shown Without MLA9, 10, and 11

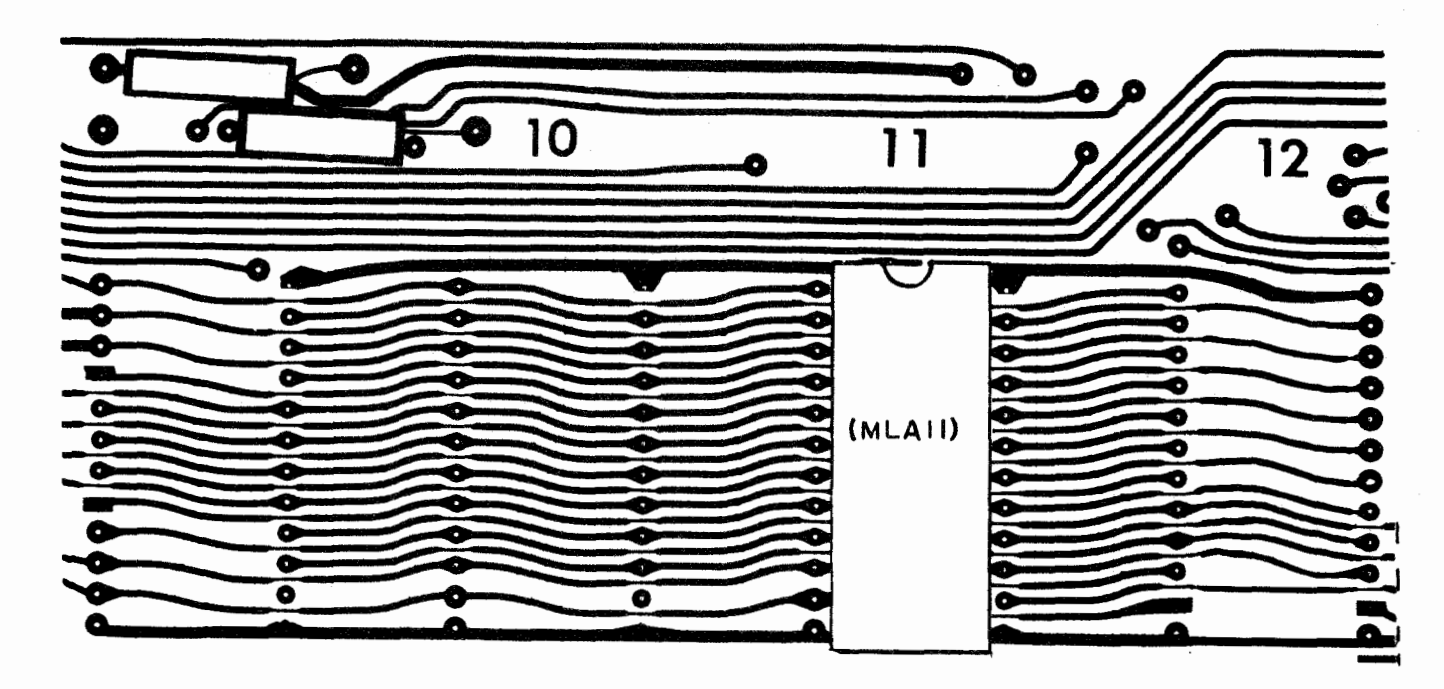

Part of TP410001 Circuit Card Shown Without MLA9, 10 and 12

2.05 Component installation for the 402315 and 402316 Modification Kits:

Install one 405096 socket (Fig. 2) in each of the positions vacated in 2.03. Before carefully soldering socket pins to the board plating, make sure the indexing mark of the socket points to the top of the circuit board. (Pin 1 is in upper left hand corner.)

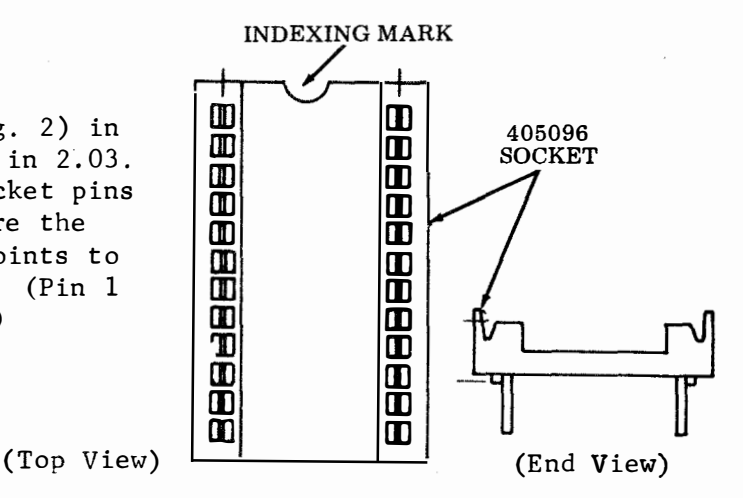

Fig. 2 -- 405096 Socket

- ②After installation of the 405096 sockets, visually examine the circuit board for solder splashes and/or damaged circuit lands. Repair if necessary.
- (3) Install the ROM packs (Fig. 3) in the respective sockets. Make sure all of the pack pins are inserted into the sockets and are not bent under. Use caution when inserting the packs, because undue force could fracture the case, and/or break off the pack pins. Make sure the index mark on the packs are toward the top of the card. (Pin 1 is in upper left hand corner).

CAUTION: WHEN INSTALLLING THE ROMS, MAKE SURE THEY ARE IN THE RIGHT SOCKETS, AND ARE ORIENTED PROPERLY. ROMS IN THE WRONG SOCKETS AND/OR ORIENTED IMPROPERLY WILL RESULT IN IMPROPER TERMINAL ACTION AND CAN RESULT IN DAMAGE TO THE ROMS.

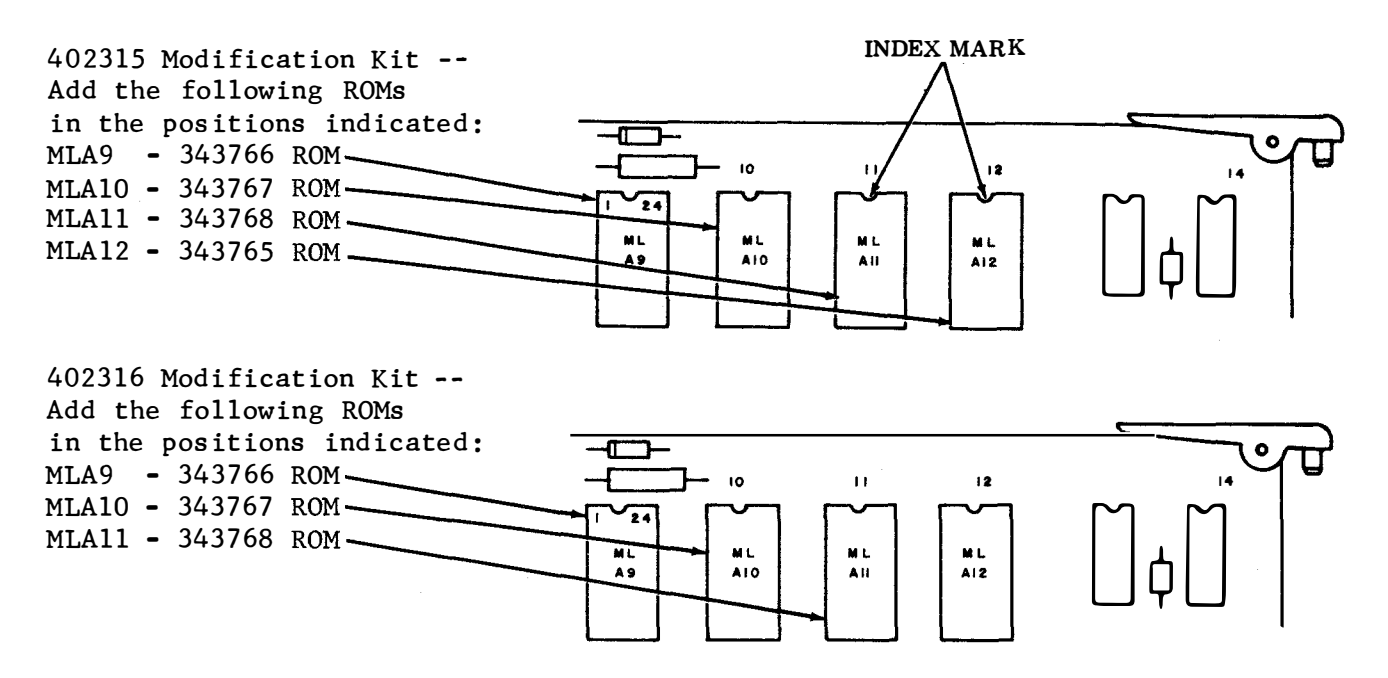

Fig. 3 -- ROM Pack Installation for the 402315 or 402316 Modification Kit

(4) Remove old part number label (Fig. 4) from the extractor handle.

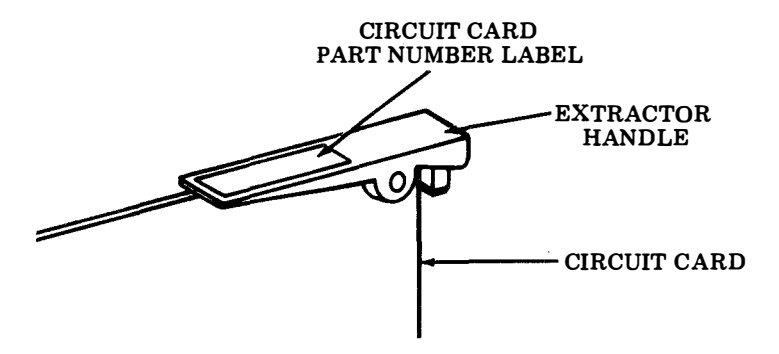

Fig. 4 -- Label Location

S Replace with 341750 - "410018" Identification Label.

2.06 Insert the 410018 Card Assembly into the 40DL291 Display Logic Module in the slot previously occupied by the 410001 or 410009 Card Assembly. Return module to original position in cabinet, close lid and restore power.

### 2.07 Component installation for the 406328 modification kit:

()Install the ROM packs (Fig. 5) in the respective plated through holes. Make sure all of the pack pins are inserted into the plated through holes and are not bent under. Use caution when inserting the packs because undue force could fracture the case and/or break off the pack pins. Make sure the index mark on the packs are toward the top of the card. (Pin 1 is in the upper left hand corner.)

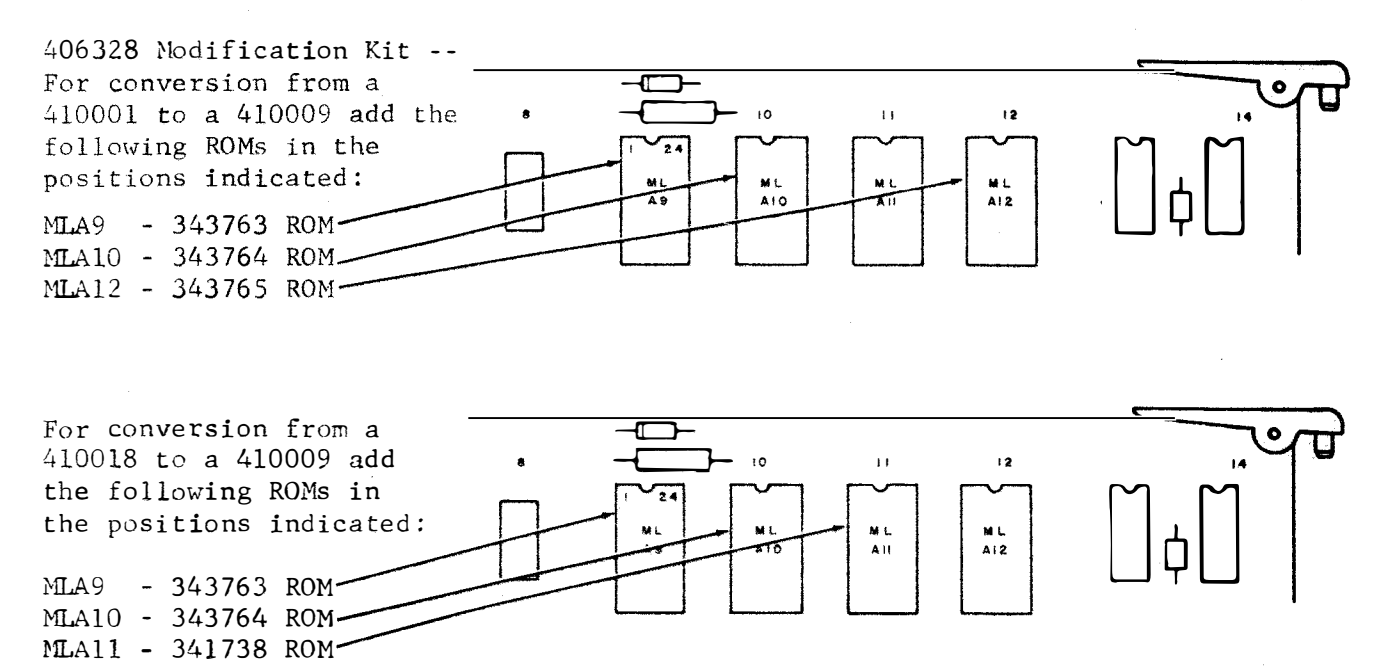

Fig. 5 -- ROM Pack Installation for the 406328 Modification Kit

(2) Using the 20 watt soldering iron, solder the integrated circuit pins to the plated through holes. Use caution when soldering to avoid excessive overheating of any one area of the ROM.

Note: Only three of the four ROMs provided in the kit will be used.

After installation of the ROMs, again visually examine the circuit board for solder splashes and/or damaged circuit lands. Repair if necessary.

(e) Remove old part number label from the extractor handle. (See Fig. 4 on page 6.)

SReplace with 341749 - "410009" Identification Label.

2.08 Insert the 410009 Card Assembly into the 40DL291 Display Logic Module in the slot previously occupied by the 410001 or 410018 Card Assembly. Return module to original position in cabinet, close lid and restore power.

- 3. CHECKOUT
- 3.01 Checkout for the 402315 or 402316 Modification Kit
- 3.02 Perform complete off-line and on-line checkouts of the set to make sure all functions are operating properly.
- 3.03 To check for the added features (requires two Model 40 Sets) perform the following:

```
●C - denotes station with 018 card (modified 001 or 009).
```

•T - denotes station giving test.

Step 1. On T - depress HOME key, then CLEAR key, then RECEIVE key.

Step 2. On C - depress HOME key, then CLEAR key.

•If when SEND key is depressed nothing happens, 018 is defective.

Step 4. On T - receives ETX then goes to LOCAL (Option 8).\*

Step 5. On T - depress HOME key, then CLEAR key, then RECEIVE key.

Step 6. On C - type one line of RYs ending in CONTROL-H (GS).

Step 7. On C - depress HOME key, then SEND key.

- Step 8. On C station sends line and stops on Gs (Option 8).\*
- Step 9. On T line is received.
- Step 10. On T depress HOME key, then CLEAR key, then RECEIVE key.
- Step 11. On C change CONTROL-H to CONTROL-L (FF).
- Step 12. On C depress HOME key, then SEND key.

Step 13. On C - line of RYs is sent and stops on FF (Option 8).\*

- Step 14. On T line is received †
- Step 15. On T depress HOME key, then CLEAR key, then RECEIVE key.

Step 16. On C - change CONTROL-L to CONTROL-C (ETX).

Step 17. On C - depress HOME key, then SEND key.

Step 18. On C - line is sent ending on ETX (Option 8).\*

Step 19. On T - line is received.

Step 20. On T - depress HOME key, then CLEAR key, then RECEIVE key.

Step 21. On C - change CONTROL-C to CONTROL-D (EOT).

Step 22. On C - depress HOME key, then SEND key.

Step 23. On C - line is sent ending in EOT.

Step 24. On T - line is received.\*

ſ

Step 25. On T - depress HOME key, then CLEAR key, then RECEIVE key.

Step 26. On C - change CONTROL-D to CR (depress RETURN key).

Step 27. On C - depress HOME key, then SEND key.

Step 28. On C - line will be sent and cursor will not stop, depress LOCAL key after line is sent.

Step 29. On T - line is received and cursor will not stop until "C" stops.;

Step 30. On T - depress HOME key, then CLEAR key, then RECEIVE key.

Step 31. On C - change RETURN(-) to CONTROL-S (DC3).

Step 32. On C - depress CURSOR RETURN key, then [ (cursor down) once.

Step 33. On C - depress SEND key.
 - Should send all three segments and lastly send line of message
 stopping on DC3.

Note 1: When tested with Model 40/1 (40Cl02 or 40C202 controller), "C" will not stop sending. After line of message and DC3 is sent by "C", depress LOCAL key on "C".

Step 34. On T - should receive all sent data ending on DC3.

<u>Note 2</u>: When testing with Model 40/1 (40Cl02 or 40C202 controller), "T" will stop only after LOCAL key is depressed on "C" and should display line of message and DC3.

Step 35. On C - depress TS3 test button on 018 card. - This should fill all segments with "\*".

Step 36. On C - depress HOME key, then SEGMT ADV (segment advance) key once.

Step 37. On C - depress RECEIVE key.

Step 38. On T - depress TS3 test button on the 001, 009 or 018 card (whichever is present).

Step 39. On T - segments should be filled with "\*" characters.

Step 40. On T - move cursor to last position of the last line of the last segment.

Step 41. On T - depress CONTROL-C keys (ETX).

Step 42. On T - depress CURSOR RETURN key.

Step 43. On T - type "RYRYRYRY" to indicate last line.

Step 44. On T - depress HOME key, then SEND key.

Step 45. On C - check each "new" line of data as it appears at the bottom of the screen, it should be cleared of all "\*" characters.

Step 46. On C - "\*" should be received and should cause wraparound until last line ("RYRYRYRY \*---\* ETX) is received, where it will stop on ETX.

\*Modes or operations preceding depend on option selected.
†Should a single ETX be received by "T" during reception of any test line, it
should be noted that 018 is defective.

<u>Note 3</u>: If a Model 40 Set is the source of the signals, a line feed will appear in the second line and at the end of each received line thereafter. These are automatic line feeds generated at the end of line by the transmitting set.

- 3.04 Checkout for the 406328 modification kit.
- 3.05 Perform complete off-line and on-line checkouts of the set to make sure all functions are operating properly.
- 3.06 To check for the added features (requires two Model 40 Sets) perform the following:
  - ●C denotes station with 009 card (modified 001 or 018).
  - •T denotes station giving test.
- Step 1. On T depress HOME key, then CLEAR key, then RECEIVE key.
- Step 2. On C depress HOME key, then CLEAR key.

Step 3. On C - type one line of RYs ending in CONTROL-H (GS).

Step 4. On C - depress HOME key, then SEND key.

•If when SEND key is depressed nothing happens, 009 is defective.

- Step 5. On C station sends line and stops on GS (Option 8).\*
- Step 6. On T line is received.
- Step 7. On T depress HOME key, then CLEAR key, then RECEIVE key.
- Step 8. On C change CONTROL-H to CONTROL-L (FF).
- Step 9. On C depress HOME key, then SEND key.
- Step 10. On C line of RYs is sent and stops on FF (Option 8).\*
- Step 11. On T line is received.
- Step 12. On T depress HOME key, then CLEAR key, then RECEIVE key.

Step 13. On C - change CONTROL-L to CONTROL-C (ETX).

Step 14. On C - depress HOME key, then SEND key.

Step 15. On C - line is sent ending on ETX (Option 8).\*

Page 10

Step 16. On T - line is received.

ſ

- Step 17. On T depress HOME key, then CLEAR key, then RECEIVE key.
- Step 18. On C change CONTROL-C to CONTROL-D (EOT).
- Step 19. On C depress HOME key, then SEND key.
- Step 20. On C line is sent ending in EOT.
- Step 21. On T line is received.\*
- Step 22. On T depress HOME key, then CLEAR key, then RECEIVE key.
- Step 23. On C change CONTROL-D to CR (depress RETURN key).
- Step 24. On C depress HOME key, then SEND key.
- Step 25. On C line will be sent and cursor will not stop, depress LOCAL key after line is sent.
- Step 26. On T line is received and cursor will not stop until "C" stops.
- Step 27. On T depress HOME key, then CLEAR key, then RECEIVE key.
- Step 28. On C change RETURN(-)to CONTROL-S (DC3).
- Step 29. On C depress CURSOR RETURN key, then | (cursor down) once.
- Step 30. On C depress SEND key.
   Cursor continuously moves until it reaches last line of last
  segment where it will stop. Station will send ETX, then go to
  LOCAL or RECEIVE (Option 11).\*
- Step 31. On T line of RYs is not received. Cursor continuously moves until "C" reaches last line (last segment), then receives ETX and station goes to LOCAL.
- Step 32. On C depress TS3 test button on 009 card. - This should fill all segments with "\*".
- Step 33. On C depress HOME key, then SEGMT ADV (segment advance) key once.
- Step 34. On C depress RECEIVE key.
- Step 35. On T depress TS3 test button on the 001, 009 or 018 card (whichever is present).
- Step 36. On T segments should be filled with "\*" characters.
- Step 37. On T move cursor to last position of the last line of the last segment.
- Step 38. On T depress CONTROL-C keys (ETX).
- Step 39. On T depress CURSOR RETURN key.
- Step 40. On T type "RYRYRYRY" to indicate last line.

Step 41. On T - depress HOME key, then SEND key.

Step 42. On C - check each "new" line of data as it appears at the botton of the screen, it should not be cleared of all "\*" characters.

\*Modes or operations preceding depend on option selected.

<u>Note</u>: If a Model 40 Set is the source of the signals, a line feed will appear in the second line and at the end of each received line thereafter. These are automatic line feeds generated at the end of line by the transmitting set.

4. COMPARISON

4.01 Comparison of features of 410001, 410009, and 410018 circuit cards used in 40DL291 display logic.

| MODE                                    | 410001                                                                                      | 410009                                                                                                    | 410018                                                                                                    |
|-----------------------------------------|---------------------------------------------------------------------------------------------|----------------------------------------------------------------------------------------------------|----------------------------------------------------------------------------------------------------|
| REC<br>(Action at<br>end of<br>line)    | If no new lines are<br>received, data over-<br>writes on last char-<br>acter in first line. | New line function is<br>automatically performed<br>for data received with-<br>out new lines.<br><u>Note 1</u> : New and old<br>data can appear on the<br>same line.                                                                      | (As for 410009)<br><u>Note 2</u> : A line will<br>be all new or all<br>old data.                                                                                                    |
| REC<br>(Action at<br>end of<br>display) | Data overwrites on<br>last character of<br>last segment.                                    | Scroll from last line<br>of last segment to<br>first line of first<br>segment, and overwrit-<br>ing character at a<br>time, continue receiv-<br>ing. Overwritten data<br>is destroyed (except<br>protected data and<br>horizontal tabs). | Scroll from last<br>line of last segment<br>to first line of<br>first segment and<br>erasing a line at a<br>time from "top" of<br>memory, continue<br>receiving. Over-<br>written data is<br>destroyed (except<br>protected data and<br>horizontal tabs). |

| MODE                                                                                                    | 410001                                                                                                    | 410009          | 410018                                                                                                    |
|----------------------------------------------------------------------------------------------------|----------------------------------------------------------------------------------------------------|-----------------|----------------------------------------------------------------------------------------------------|
| SEND<br>(Action if<br>no message<br>end char-<br>acter* on<br>display)<br>*EOT, ETX,<br>FF, GS,<br>DC3, CR | Message will be sent.<br>Automatically send<br>ETX and revert to<br>LOCAL (Option 11A) or<br>REC (Option 11B) at<br>end of last segment,<br>provided Option 8C is<br>installed. Otherwise,<br>will send ETX char-<br>acters until manually<br>removed from send<br>mode.<br><u>Note 3</u> : Print local<br>operation does not<br>depend on message end<br>character being<br>present. End of print<br>local mode as given<br>for end of send mode,<br>except if automatic<br>end of mode will<br>revert to REC. | (As for 410001) | Message will not be<br>sent. Automatically<br>send ETX and revert<br>to LOCAL or REC<br>(Option 11), if<br>Option 8C is<br>installed. If Option<br>8D is installed,<br>will then send EOT<br>and revert to REC if<br>Option 8E is<br>installed. If Option<br>8F is installed,<br>will send EOT char-<br>acters until man-<br>ually removed from<br>send mode.<br><u>Note 4</u> : Print local<br>operation will not<br>occur if end char-<br>acter is not on dis-<br>play. End of print<br>local mode as given<br>for send mode except<br>if automatic end of<br>mode will revert to<br>REC. |
| SEND<br>(Action if<br>message end<br>character<br>is on dis-<br>play)                                      | Message will be sent.<br>If controller optioned<br>to recognize message<br>end character then<br>will revert to REC or<br>LOCAL (Option 11) or<br>to REC if character<br>is EOT. If controller<br>is not optioned to<br>recognize message end<br>character, see SEND<br>(Action if no message<br>end character on dis-<br>play).                                                                                                    | (As for 410001) | Message will be sent.<br>If controller is<br>optioned to recog-<br>nize message end<br>character, then acts<br>as 410001. If con-<br>troller is not<br>optioned to recog-<br>nize message end<br>character, then<br>entire display will<br>be sent repeatedly<br>until manually<br>removed from the<br>send mode.                                                                                                    |

(

ſ

ł

(

(

'(

h

(

| MODE                                                                            | 410001                                                                                                    | 410009 | 410018                                                                                                    |
|---------------------------------------------------------------------------------|----------------------------------------------------------------------------------------------------|--------|----------------------------------------------------------------------------------------------------|
| SEND<br>(Action if<br>message end<br>character<br>is on dis-<br>play)<br>(Cont) | Note 5: Entire mes-<br>sage cannot be sent<br>if cursor is to go<br>from last segment<br>(message end char-<br>acter above start of<br>message). |        | Note 6: Entire mes-<br>sage will be sent<br>even if cursor is to<br>go from last segment<br>to first segment<br>(message end char-<br>acter above start<br>of message). |

<u>Note</u>: When the 410018 edit circuit card is used in 40/1 applications in the S/R mode, a message ending character (ETX, EOT, FF, GS, DC3 or CR) must be entered into the display prior to entry of the DC2, which is required for a multiple line message. Failure to enter the message ending character prior to DC2 will cause the KD or KDP set to send ETX, revert to local, and disconnect when an attempt is made to send the DC2.

## 5. OPERATOR INFORMATION

Use this sheet for the 402315 or 402316 modification kit only.

# CUT ON DASHED LINES PLACE IN ATTENDANT'S HOW TO OPERATE MANUAL

#### DESTRUCTIVE SCROLL AND LINE WRAP AROUND FEATURE - 410018

#### RECEIVING DATA

- •Data being received need not have a new line character at the end of a line to avoid losing characters. On the 81st character of a line, cursor automatically drops to the next line and continues writing.
- While receiving data on the last line of the last segment, the set scrolls to the first line of the first segment, automatically.
- •New received lines will be added to the bottom of the displayed message and lines at the "top" of the memory will be lost; except for protected data and horizontal tabs.

### PRINT LOCAL

 Print local operation requires that a valid end character be contained in the message.

SENDING DATA

Send operation requires a valid message ending character on the display.

- If no valid end character is on the display the transmission of the displayed message can not occur. Automatic transmission of the character ETX will occur when the SEND key lights.
- If the set has not been optioned to recognize ETX as an end character, then the sequence ETX-EOT will be sent and the REC LOCAL lamp lights.
- If the operator enters a invalid end character, the set will send ETX and then send EOT characters until the operator depresses the LOCAL key.
- If a valid end character is on the display, your set will send the entire message until the end character is sent, then the LOCAL or REC key lights (depending on set options)

Page 15/16

# 5. OPERATOR INFORMATION

Use this sheet for the 406328 modification kit only.

# CUT ON DASHED LINES PLACE IN ATTENDANT'S HOW TO OPERATE MANUAL

#### DESTRUCTIVE SCROLL AND LINE WRAP AROUND FEATURE - 410009

#### RECEIVING DATA

- Data being received need not have a new line character at the end of a line to avoid losing characters. On the 81st character of a line, cursor automatically drops to the next line and continues writing.
- •While receiving data on the last line of the last segment, the set scrolls to the first line of the first segment, automatically.
- •New received characters will be added to the botton of the displayed message and characters at the "top" of the memory will be lost; except for protected data and horizontal tabs.

SENDING DATA

Send operation does not require a valid message ending character on the display.

- •If no valid end character is on the display the transmission of the displayed message can not occur. Automatic transmission of the character ETX will occur after the last character of the last line of the last segment is sent.
- •If the set has not been optioned to recognize ETX as an end character, the set will send ETX characters until the operator depresses the LOCAL key.
- •If a valid end character is on the display, your set will send the entire message until the end character is sent, then the LOCAL or REC key lights (depending on set options).

Page 17 17 Pages